# Rezepte im Ernährungsplan über die Rezeptdatenbank ändern

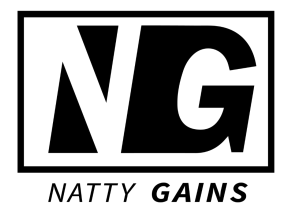

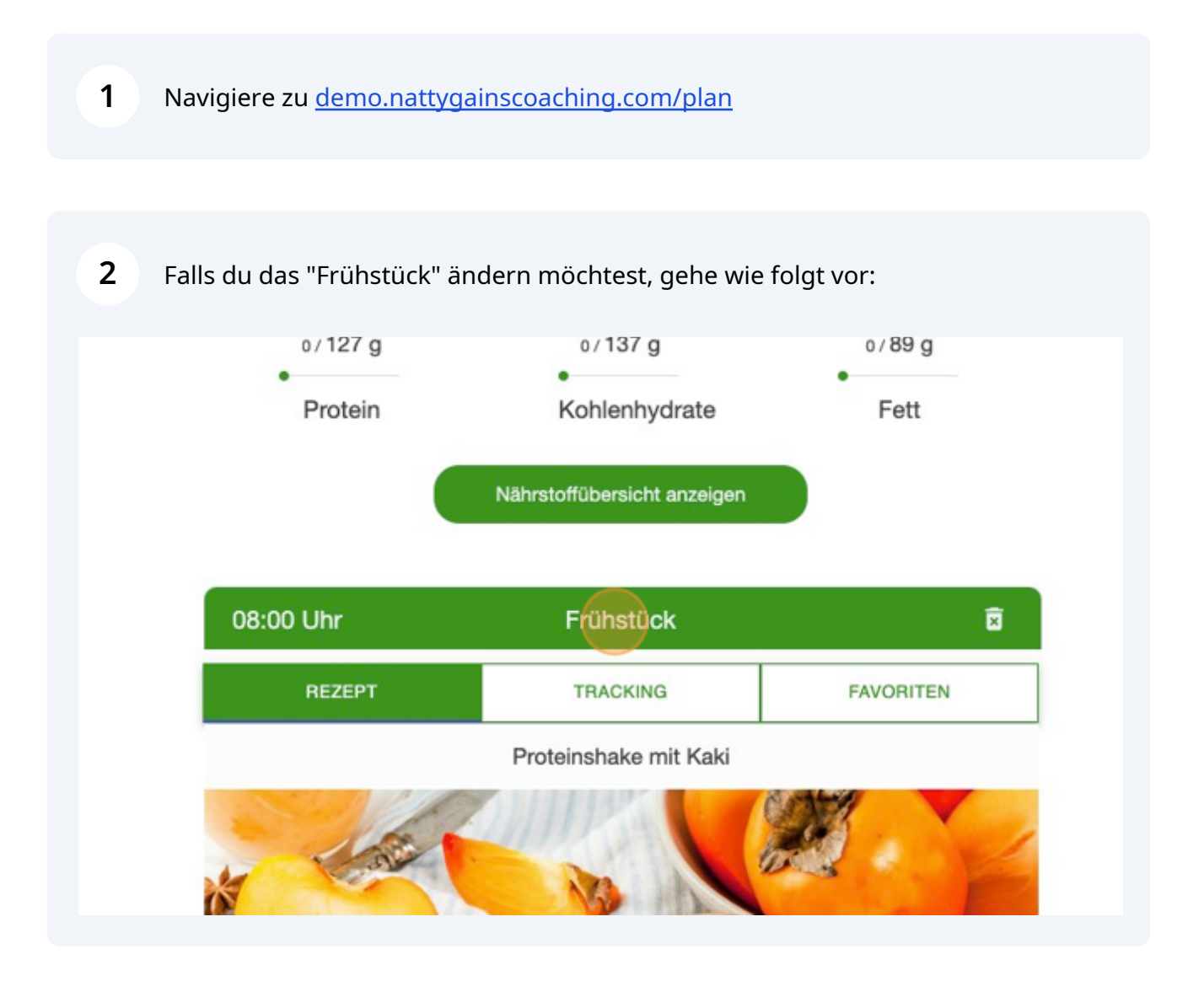

**3** Klicke "REZEPTE"

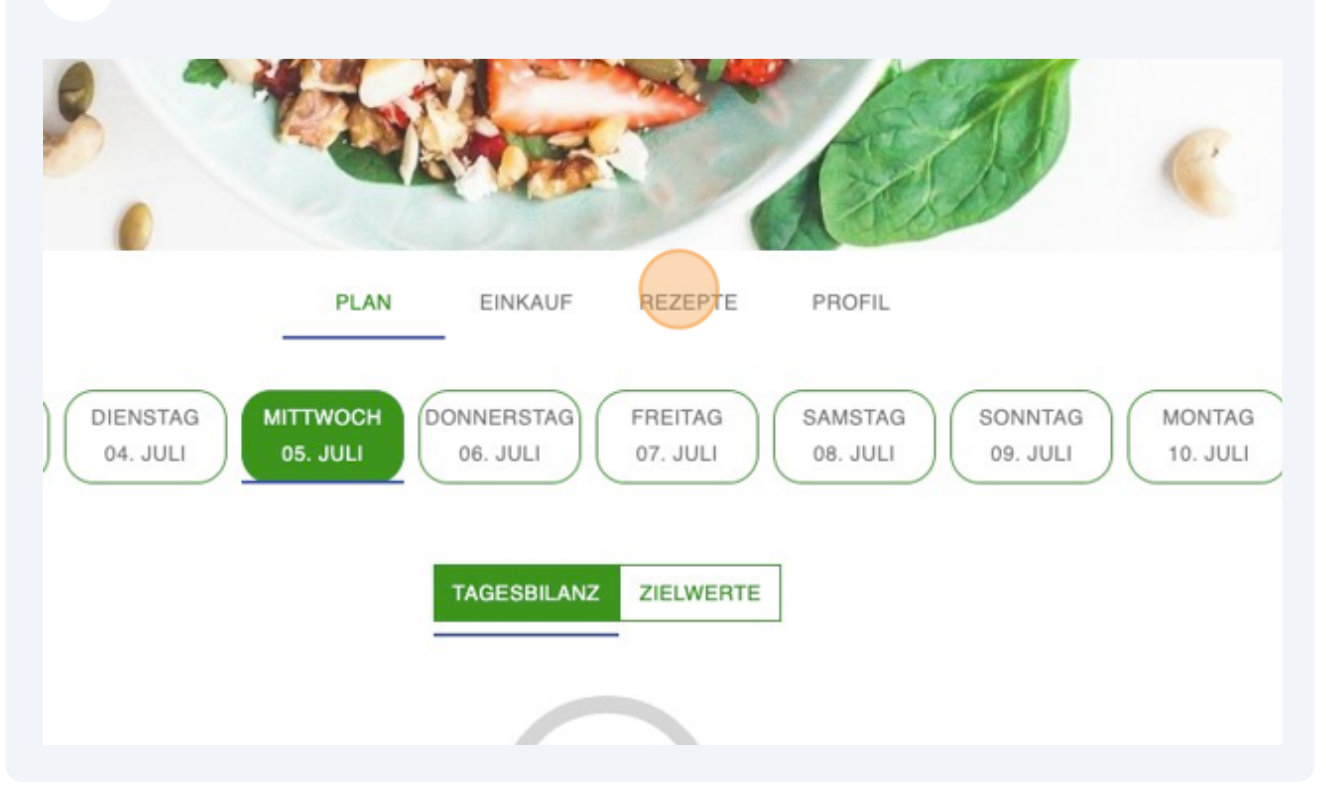

### 4 Filtere in der Rezeptdatenbank nach "Mahlzeit"

| Suche                                     |           | V          | agerquarkauna      |
|-------------------------------------------|-----------|------------|--------------------|
| Nur eigene Rezepte zeigen                 | Ja 🚺 Nein | -          |                    |
| Lebensmittelausschluss<br>berücksichtigen | Ja 🌅 Nein | 0          | Rezept             |
| Mahlzeit                                  |           | 524 ko     | cal   47 P   62 Kł |
| Zubereitungszeit                          |           | $\bigcirc$ | ŵ                  |
| Schwierigkeitsgrad                        |           | 35 Min.    | Mittel             |
| Budget                                    |           | Rezep      | t dem Plan hinzı   |
| Kalorien                                  |           |            |                    |

### 5 Aktiviere "Frühstück"

| Nur eigene Rezepte zeigen                 | Ja 🗾 Nein |                                |
|-------------------------------------------|-----------|--------------------------------|
| Lebensmittelausschluss<br>berücksichtigen | Ja 🛑 Nein | Rezept anseher                 |
| Mahlzeit                                  |           | 524 KCal   47 P   62 KH   7 F  |
| Frühstück                                 |           | 35 Min. Mittel                 |
| Mittagessen                               |           | Rezept dem Plan hinzufüger     |
| Abendessen                                |           |                                |
| Snack                                     |           | Heidelbeer-Joghurt Overnight ( |
| Pre-Workout                               |           |                                |
| Deat Medicat                              |           |                                |

## 6 Klicke "Rezepte anzeigen" Zubereitungszeit Schwierigkeitsgrad 517 kcal | 21 P | 75 KH | 10 I Budget $\bigcirc$ Kalorien 5 Min. Leicht Makronährstoffe Rezept dem Plan hinzufüger Mikronährstoffe Rezepte anzeigen Müslijoghurt Filter zurücksetzen

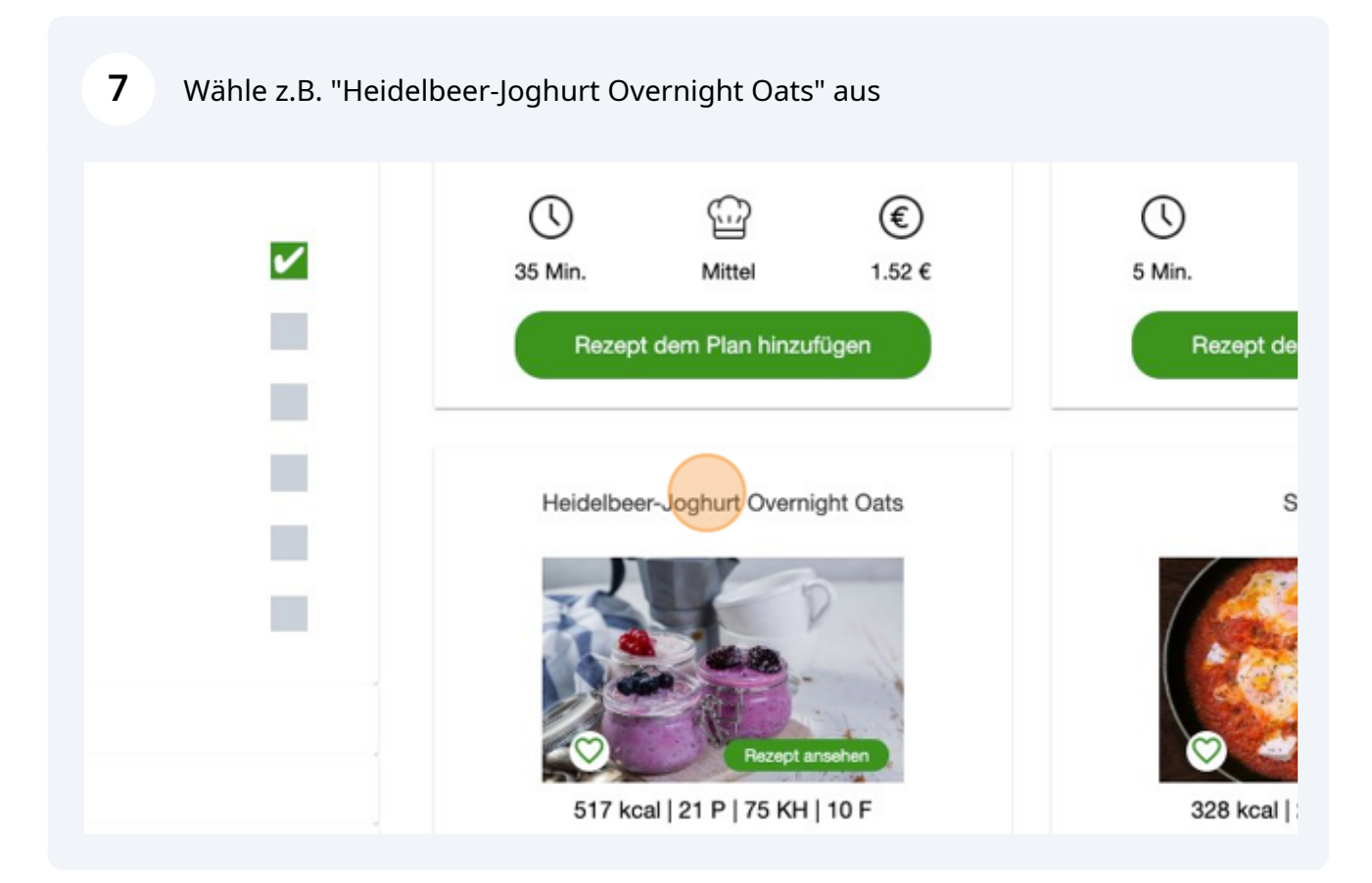

| 8 Klicke "Rezept de | em Plan hinzufü                                 | igen"             |             |                 |
|---------------------|-------------------------------------------------|-------------------|-------------|-----------------|
|                     | Recept anselen   517 kcal   21 P   75 KH   10 F |                   |             | 328 kcal   20   |
|                     | J Min.                                          | Leicht            | €<br>0.73 € | ()<br>15 Min. I |
|                     | Rezep                                           | ot dem Plan hinzu | ufügen      | Rezept dem      |
| en                  |                                                 | Müslijoghurt      |             | Protein         |
| ten                 | C                                               | R                 |             |                 |

Wähle z.B. "05.07.2023 (Mittwoch)"

9

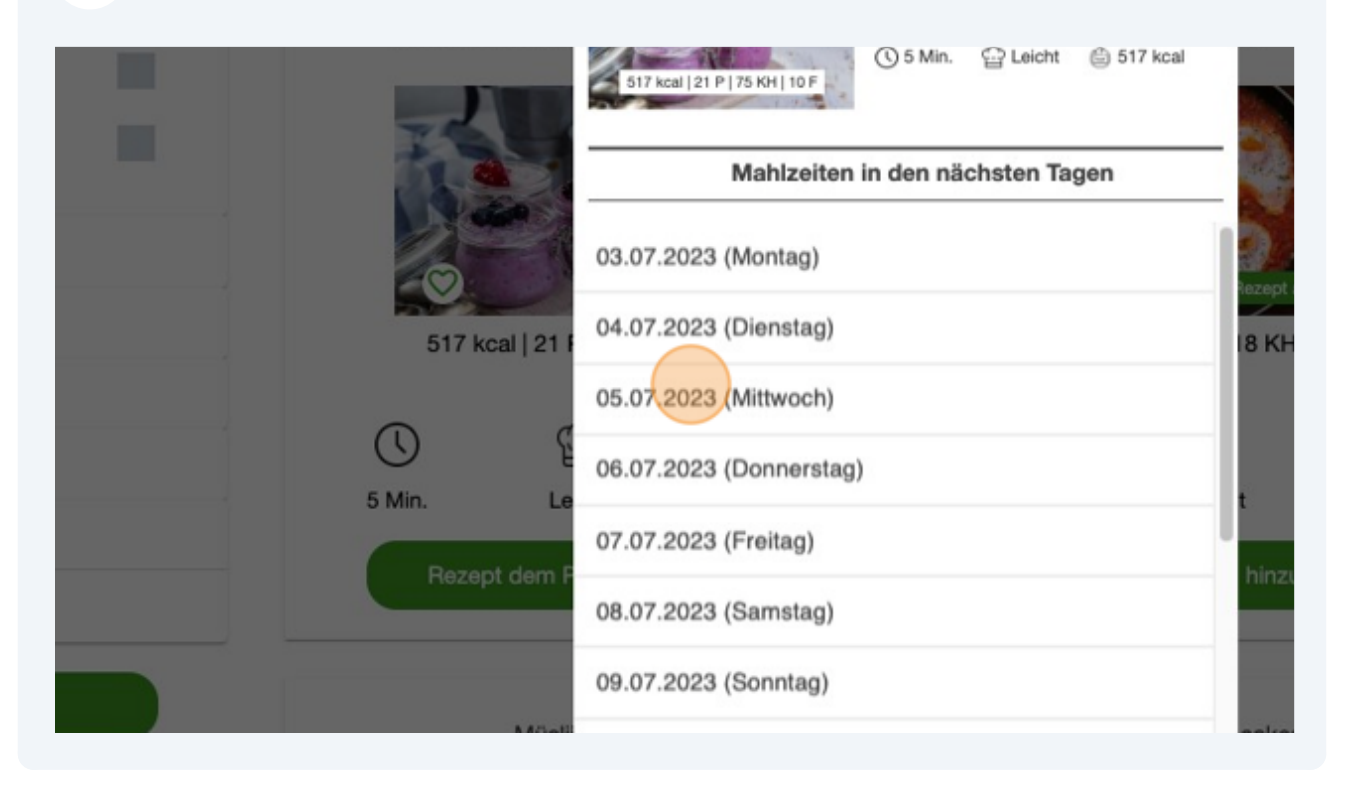

#### **10** Klicke bei Frühstück "Rezept ersetzen"

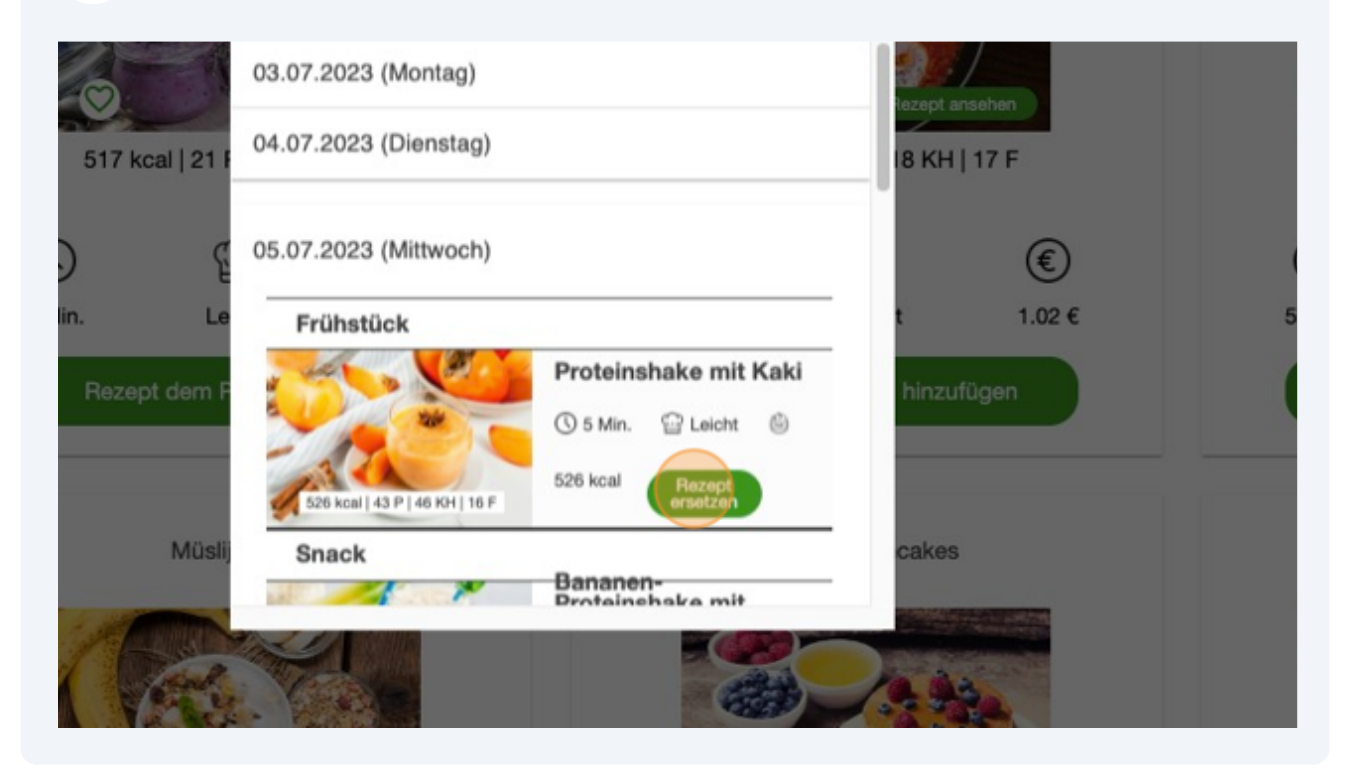

### **11** Klicke z.B. "Optimiertes Rezept"

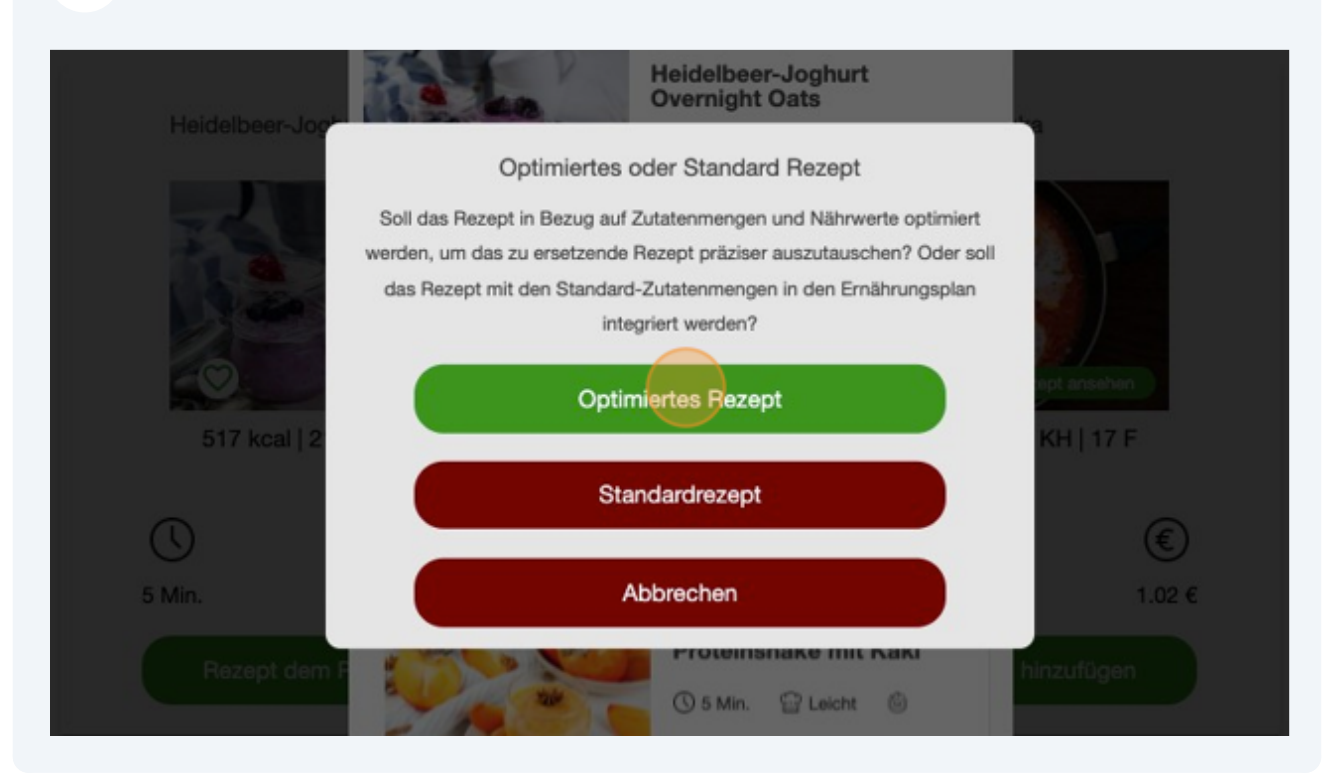

### 12 Wechsle anschließend zu "PLAN"

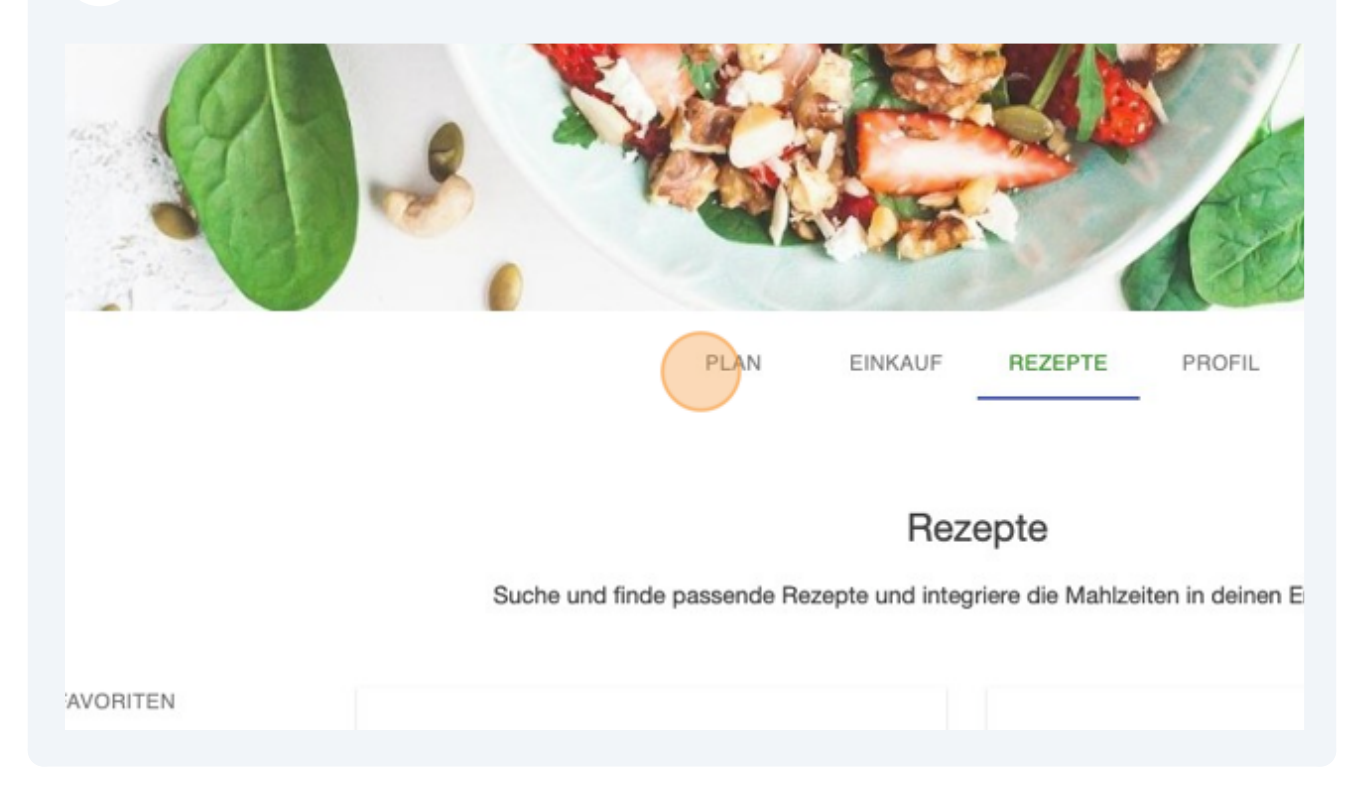

**13** Das Rezept "Heidelbeer-Joghurt Overnight Oats" ist nun in den Plan integriert

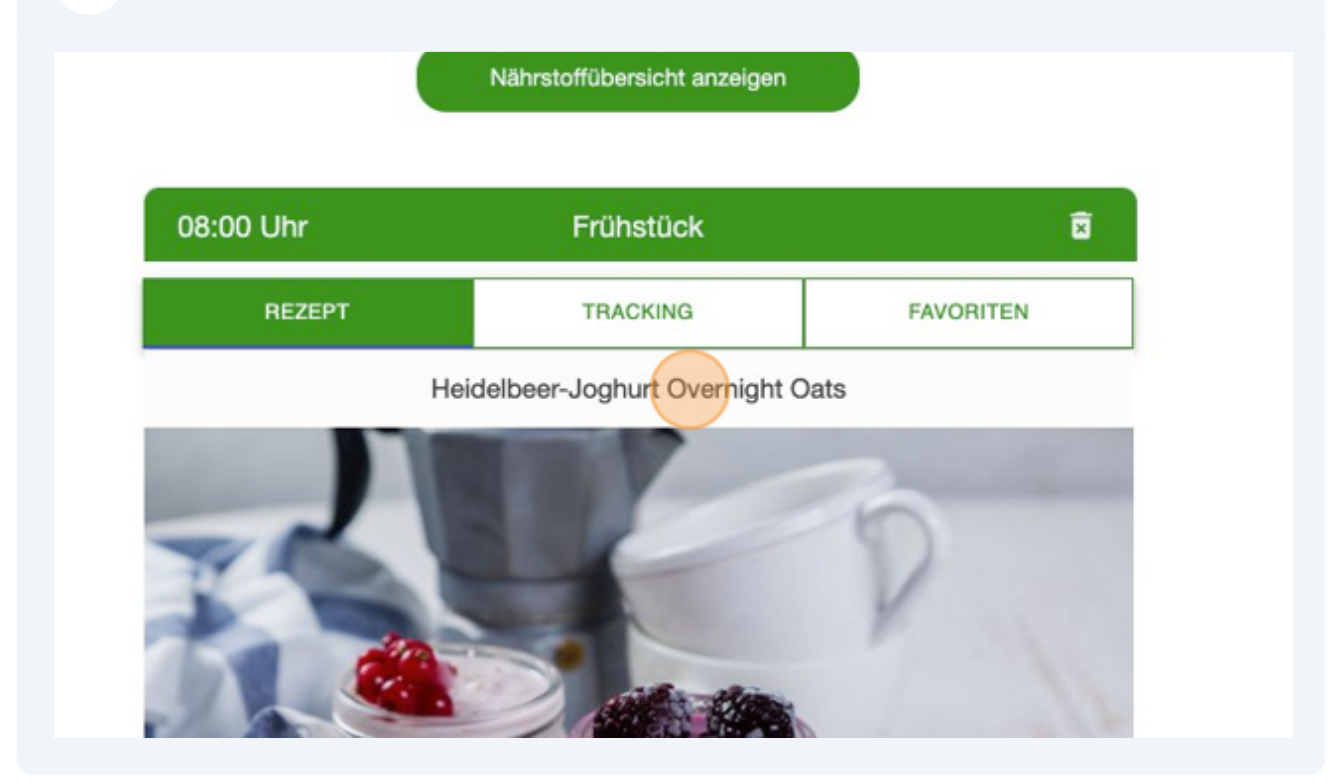